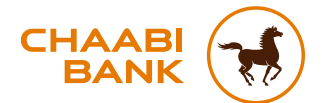

## GUIDE UTILISATEUR APPLICATION MOBILE CHAABI CONNECT

MEMBRE DU GROUPE BCP

## **SOMMAIRE**

| COMMENT INSTALLER CHAABI CONNECT SUR SON APPAREIL MOBILE ? |  |
|------------------------------------------------------------|--|
| Où télécharger l'application Chaabi Connect ?              |  |
| Comment vous connecter à Chaabi Connect ?                  |  |
| Pourquoi activer vos notifications ?                       |  |
| Comment consulter vos comptes ?                            |  |
| Comment changer volontairement votre mot de passe ?        |  |
| Comment sécuriser vos opérations en ligne ?                |  |

#### TOUS VOS COMPTES BANCAIRES DANS UNE SEULE APPLICATION

|  |   | <b>^</b> |
|--|---|----------|
|  | 1 | U        |
|  |   | -        |
|  |   |          |

| L'agrégation des comptes bancaires, c'est quoi ? | 11 |
|--------------------------------------------------|----|
| Pourquoi agréger un compte ?                     | 12 |
| Comment agréger un compte ?                      | 13 |

#### COMMENT FAIRE DES TRANSFERTS D'ARGENT VERS LE MAROC DEPUIS CHAABI CONNECT ? 14

| Effectuer un transfert d'argent depuis un compte Chaabi Bank       15         OU, effectuer un transfert d'argent à partir d'un compte externe,       16         autre que Chaabi Bank       16         LES PAIEMENTS EN LIGNE AVEC CHAABI CONNECT       18 | Vos nouveaux services de paiement en ligne                   |    |
|----------------------------------------------------------------------------------------------------|--------------------------------------------------------------|----|
| Effectuer un transfert d'argent depuis un compte Chaabi Bank                                                                                                    | LES PAIEMENTS EN LIGNE AVEC CHAABI CONNECT                   | 18 |
| Effectuer un transfert d'argent depuis un compte Chaabi Bank                                                                                                    | autre que Chaabi Bank                                        | 16 |
|                                                                                                    | Effectuer un transfert d'argent depuis un compte Chaabi Bank | 15 |

| DÉCOUVRIR LES NOUVEAUTÉS CHAABI CONNECT | 22 |
|-----------------------------------------|----|
| Un service qui facilite votre quotidien | 23 |

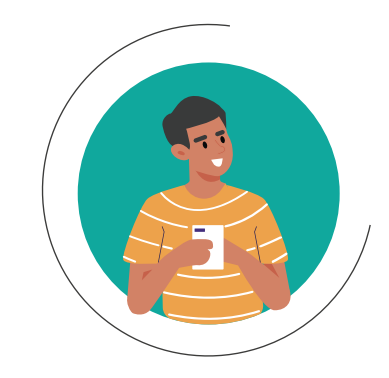

### Où télécharger l'application ?

L'application Chaabi Connect est disponible sur les plateformes de téléchargement de votre smartphone : App Store et Google Play.

#### **Comment vous connecter ?**

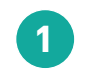

2

- Téléchargez l'application sur votre smartphone via l'App Store ou Google Play

Ouvrez l'application sur votre smartphone et saisissez votre identifiant et mot de passe

3

Activez les notifications Chaabi Connect dans les paramètres de votre smartphone\*

\* Cette activation vous permet de recevoir les notifications et ainsi valider vos opérations depuis votre smartphone.

## **1. COMMENT INSTALLER** L'APPLICATION CHAABI **CONNECT SUR VOTRE APPAREIL MOBILE ?**

#### 1<sup>ère</sup> ACTIVATION de Chaabi Connect sur appareil mobile ?

• Après la saisie de l'identifiant et du mot de passe, un message s'affiche vous informant d'activer votre appareil mobile afin de renforcer la sécurité de vos opérations.

- Si vous souhaitez poursuivre l'activation, vous recevrez un code SMS sur votre numéro de téléphone préalablement déclaré à la Banque.
- Saisissez le code reçu par SMS pour valider l'activation.
- L'activation de votre appareil mobile est terminée, vous pouvez vous connecter à Chaabi Connect et Chaabi Online.

# DÉJÀ ACTIVÉ sur un autre appareil mobile ?

Chaabi Connect

- Après la saisie de l'identifiant et du mot de passe, un écran d'avertissement s'affiche pour vous alerter que Chaabi Connect est déjà activé sur un autre appareil mobile.
- L'activation sur un appareil mobile entraîne automatiquement la désactivation du profil sur l'autre appareil.
- Si vous souhaitez poursuivre l'activation, vous recevrez un code SMS sur votre numéro de téléphone préalablement enregistré.
- Saisissez le code SMS pour valider l'activation.
- L'activation de l'appareil mobile est terminée, vous pouvez vous connecter à Chaabi Connect et Chaabi Online.

**Conformément à la nouvelle directive Européenne sur les services de paiements (DSP2), l'accès à l'espace client nécessite une authentification forte tous les 90 jours.** Une fenêtre pop-up vous demandant de vous authentifier s'affichera après la connexion à votre espace client, et ce, tous les 90 jours. Vous devez cliquer sur le bouton « Valider » pour confirmer l'authentification.

#### ÉTAPE 1 : CONNEXION ÉTAPE 2 : VALIDATION ÉTAPE 3 : CONFIRMATION **DE L'OPÉRATION** Authentification forte à 90 jours CHAABI ur Chaabi Con A savoir Si vous n'avez Pour plus de sécurité, l'accès à votre espace client requiert une qu'un seul ~ authentification forte tous les 90 profil créé, iours, en application de la Directive c'est l'écran B La vérification de Européenne pour les Services votre compte a qui apparaîtra Mémoriser bien été effectuée de Paiement (DSP2). Cette étape directement au supplémentaire est obligatoire pour lancement de accéder à votre espace client. Nous MOT DE PASSE OUBLIE 7 vous invitons à vous authentifier en SE CONNECTER cliquant sur VALIDER. Annuler Valider

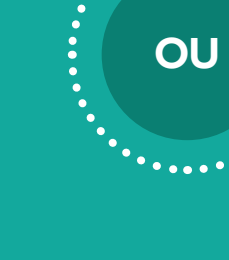

## Pourquoi activer vos notifications ? Comment changer volontairement votre mot de passe ? L'activation des notifications vous permet de recevoir Vous avez la possibilité de changer votre mot de passe Chaabi ce dernières sur votre smartphone, sans avoir à vous Connect à partir de votre espace client. Le changement du connecter à votre application au préalable. Finalisez mot de passe est instantané, vous pouvez vous connecter ainsi vos opérations bancaires facilement et de manière à votre espace avec votre nouveau mot de passe. sécurisée. Pour cela : Rendez-vous sur l'écran « Accueil » ; Pour cela : Cliquez sur « Profil » ; Accédez à la rubrique « Paramètres » ; Accédez à la rubrique « Paramètres » ; Cochez « Autorisez les notifications ». Cliquez sur « Changer mot de passe » puis validez. Comment consulter vos comptes Chaabi Bank ? À partir du menu général et de la rubrique « Comptes », accédez à votre/ vos compte(s) pour consulter vos comptes

Depuis l'application mobile Chaabi Connect, vous pouvez également :

- Suivre vos opérations de paiements et retraits ;
- Effectuer vos virements ;

en temps réel.

- · Ajouter vos bénéficiaires sans délai ;
- Activer ou désactiver vos bénéficiaires transfert ;
- Consulter vos emprunts en cours ;
- · Consulter et télécharger votre RIB du compte au format PDF.

### Comment sécuriser vos opérations en ligne ?

Réalisez vos virements et vos transferts de manière sécurisée en activant l'authentification forte. Consultez nos conseils et recommandations en matière de Connexion et Sécurité sur le site internet **www.chaabibank.fr**, dans la rubrique Banque à distance.

### Consulter

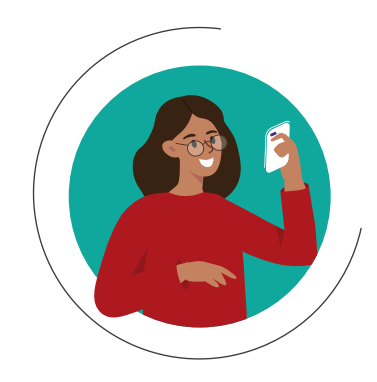

### NOUVEAU

## 2. CHAABI CONNECT : TOUS VOS COMPTES DE DÉPÔT DANS UNE SEULE APPLICATION

#### L'agrégation des comptes de dépôt, c'est quoi ?

**Vous pouvez désormais visualiser tous vos comptes de dépôt**, même ceux détenus auprès d'autres banques<sup>(1)</sup>, dans une seule application mobile. Pour cela, vous devez agréger vos comptes.

#### Pourquoi agréger un compte de dépôt ?

L'agrégation permet de réunir dans une même application, l'ensemble des informations relatives à vos comptes de dépôt. Ce service offre ainsi une vue d'ensemble de votre situation financière.

Au moment d'agréger un compte de dépôt d'une autre banque sur Chaabi Connect, vous accédez à un écran<sup>(2)</sup> où vous pouvez choisir l'établissement bancaire concerné, agrégez ensuite votre compte de dépôt et visualisez vos dernières opérations réalisées sur celui-ci depuis Chaabi Connect.

Fini donc de manier alternativement les différentes applications mobiles spécifiques à chaque établissement bancaire !

<sup>&</sup>lt;sup>(1)</sup> Sous réserve d'éligibilité, consultez la liste des banques éligibles au service d'agrégation en cliquant ici.

<sup>&</sup>lt;sup>(2)</sup> Écran en partenariat avec Tink. Consultez les conditions générales en <u>cliquant ici</u>.

Comment agréger un compte de dépôt sur l'application mobile Chaabi Connect ?

## ÉTAPE 1 :

Il y a plusieurs manières d'agréger un compte de dépôt :

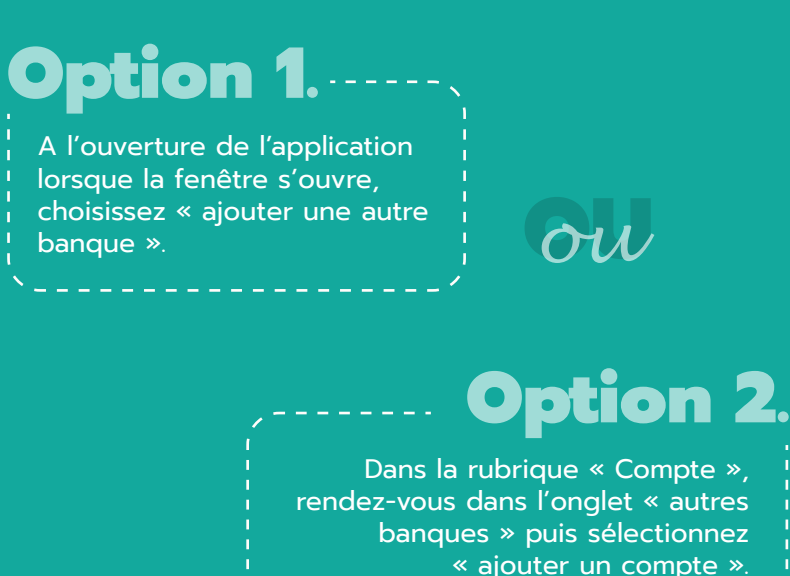

on

## **Option 3**

Après avoir effectué un transfert à partir d'un compte de dépôt externe (non encore agrégé), choisissez « ajouter » lorsque la fenêtre va s'ouvrir sur l'écran récapitulatif du transfert.

### **ÉTAPE 2 :**

Une fois le compte de dépôt agrégé :

## **1.** SÉLECTIONNEZ VOTRE BANQUE

• Un écran « TinkLink »<sup>(1)</sup> va s'ouvrir ;

• Sélectionnez l'établissement bancaire (autre que Chaabi Bank) dans lequel vous possédez un compte dans la liste, puis validez.

## **2.** AJOUTEZ VOTRE BANQUE

• L'écran de connexion de votre autre banque va s'ouvrir ;

• Saisissez alors votre identifiant et mot de passe habituels pour vous y connecter, puis validez<sup>(2)</sup>.

## 3. VISUALISEZ VOTRE COMPTE DE DÉPÔT EXTERNE

• Retrouvez désormais votre compte de dépôt, autre que Chaabi Bank, dans la rubrique « autres banques ».

## **4.** EFFECTUEZ VOS TRANSFERTS

<u>Attention</u> : vous devez transmettre à votre agence, au préalable, l'IBAN du compte de dépôt externe que vous souhaiter débiter pour effectuer votre transfert. Si le virement reçu provient d'un IBAN non identifié et non enregistré auprès de Chaabi Bank, le virement sera rejeté.

- · Accédez à la rubrique « transferts » ;
- Sélectionnez « autres banques », puis « Bladi Vir » ;
- Choisissez le compte à débiter parmi les comptes de dépôt que vous avez agrégés sur Chaabi Connect ;
- Saisissez les informations de votre transfert ;
- Validez l'opération.

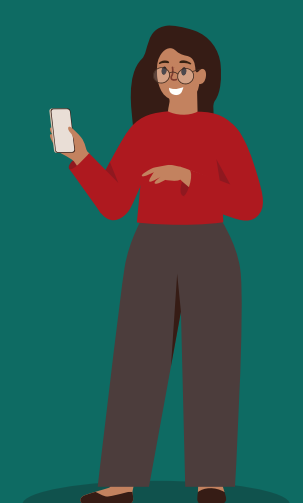

<sup>&</sup>lt;sup>(1)</sup>Les Conditions Générales d'Utilisation et la Politique de Confidentialité de Tink y sont consultables en cliquant sur les liens en bas de page. Vous pouvez également les consulter en <u>cliquant ici</u>

<sup>&</sup>lt;sup>(2)</sup> Ces informations confidentielles ne sont consultables que par l'utilisateur et ne sont en aucun cas stockées par Chaabi Bank.

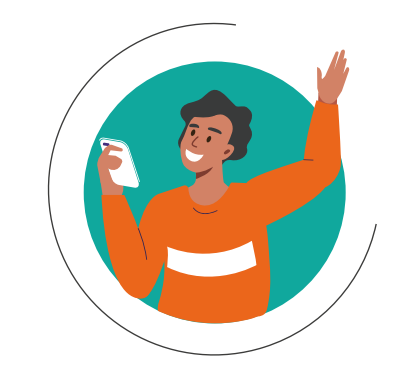

Effectuer un transfert d'argent Compte à Compte ou Compte à Espèces depuis un compte de dépôt Chaabi Bank

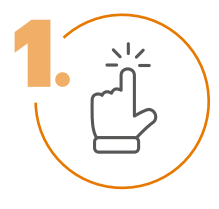

**Choisissez** le compte à débiter

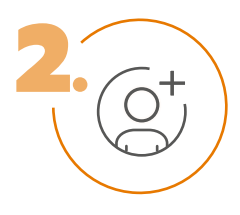

**Choisissez ou ajoutez** un bénéficiaire

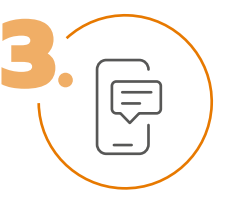

**Saisissez** les détails de l'opération

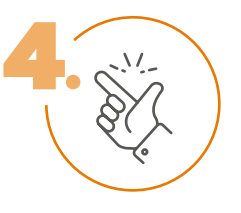

Validez le transfert (saisissez le mot de passe utilisé pour vous connectez à votre espace client)

## 3. COMMENT FAIRE DES TRANSFERTS D'ARGENT VERS LE MAROC DEPUIS CHAABI CONNECT ?

OU, effectuer un transfert d'argent à partir d'un compte de dépôt, autre que Chaabi Bank<sup>(1)</sup>

## À PARTIR D'UN COMPTE DE DÉPÔT EXTERNE, DÉJÀ AGRÉGÉ

Vous avez déjà agrégé votre compte de dépôt sur Chaabi Connect ?

Suivez les 6 étapes ci-dessous pour effectuer votre transfert d'argent Bladi Vir vers un compte Banque Populaire au Maroc.

- **1. RENDEZ-VOUS** dans la rubrique « Transferts »
- 2. SÉLECTIONNEZ « Autres banques »
- **3.** CHOISISSEZ le type de transfert « Bladi Vir »
- 4. SÉLECTIONNEZ la banque externe du compte de dépôt à débiter
- 5. CHOISISSEZ le bénéficiaire du transfert
- **5.** SAISISSEZ les détails de l'opération

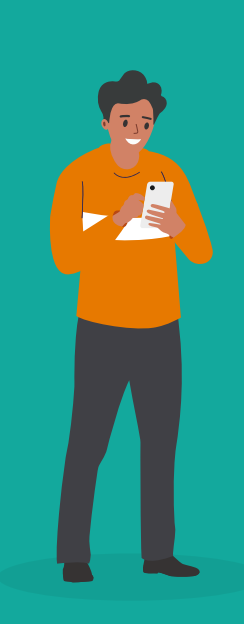

OU

**Rappel : qu'est-ce qu'un transfert Bladi Vir ?** Bladi Vir vous permet d'envoyer de l'argent sur un compte Banque Populaire, en effectuant un simple virement.

<sup>(1)</sup> Vous devez déclarer au préalable dans votre Convention Bladi Transferts, l'IBAN du compte externe que vous souhaiter débiter pour effectuer votre transfert. Si le virement reçu provient d'un IBAN non identifié et enregistré auprès de Chaabi Bank, le virement est automatiquement rejeté.

## À PARTIR D'UN COMPTE DE DÉPÔT EXTERNE, PAS ENCORE AGRÉGÉ

#### Vous n'avez pas encore agrégé votre compte de dépôt sur Chaabi Connect ?

Suivez les 10 étapes ci-dessous pour effectuer un transfert d'argent Bladi Vir vers un compte Banque Populaire au Maroc, depuis votre compte bancaire domicilié dans un établissement bancaire en France (autre que Chaabi Bank).

- 1. RENDEZ-VOUS dans la rubrique « Transferts »
- 2. SÉLECTIONNEZ « Autres banques »
- **CHOISISSEZ** « Bladi Vir »
- 4. CHOISISSEZ votre bénéficiaire
- **5.** SAISISSEZ les détails de l'opération
- **5.** VALIDEZ le récapitulatif
- 7. CHOISISSEZ la banque
- **CONNECTEZ-VOUS** avec vos accès habituels
- **9.** VALIDEZ le virement
- **10.** VISUALISEZ le récapitulatif de l'opération

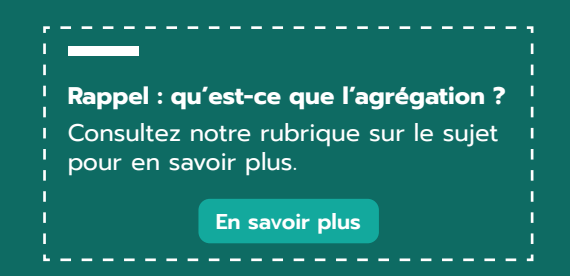

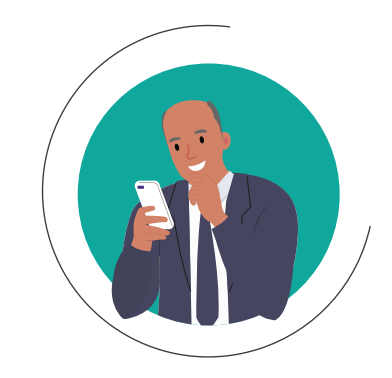

#### Secure Chaabi : un nouveau service pour vos paiements en ligne

Chaabi Connect évolue et vous propose aujourd'hui un nouveau service gratuit d'authentification forte pour vos paiements en ligne : Secure Chaabi.

En activant ce service, sécurisez et validez vos opérations de paiement en ligne, en toute simplicité depuis l'application mobile.

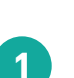

2

3

#### Activation du service Secure Chaabi

Définissez un code de sécurité à 6 chiffres pour vous permettre depuis votre smartphone, de valider les notifications reçues sur celui-ci pour effectuer un achat en ligne.

#### Validation de votre paiement en ligne

Fini le code SMS ! Validez votre achat depuis la notification reçue sur votre smartphone, déclaré comme appareil de confiance.

#### Changement volontaire du code Secure Chaabi

Si vous le souhaitez, vous pouvez modifier votre code de sécuriré Secure Chaabi à tout moment, depuis votre espace Chaabi Connect, dans la rubrique « Paramètres ».

#### NOUVEAU

## 4. LES PAIEMENTS EN LIGNE AVEC CHAABI CONNECT

## DU SERVICE D'AUTHENTIFICATION FORTE

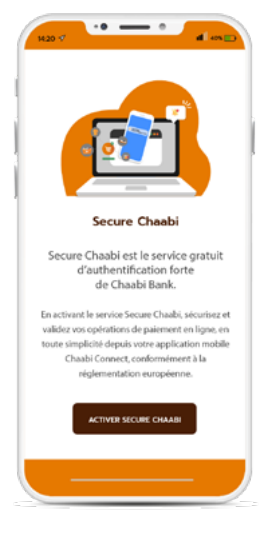

Pour activer le service d'authentification forte relatif aux paiements en ligne, connectez-vous à Chaabi Connect et suivez les étapes ci-dessous :

Cliquez sur « Activer Secure Chaabi ».

**Définissez** votre code de sécurité Secure Chaabi à 6 chiffres.

1

2

**Visualisez** la confirmation de l'activation de votre code Secure Chaabi.

## 3. CHANGEMENT VOLONTAIRE DU CODE SECURE CHAABI

(1)

(2)

3

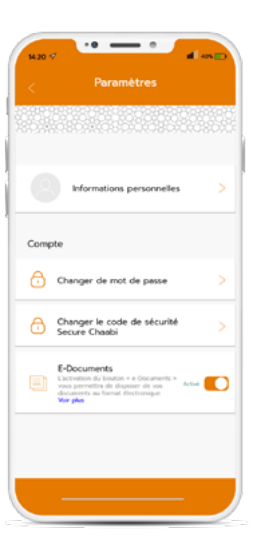

Pour modifier volontairement votre code Secure Chaabi, connectez-vous à Chaabi Connect et suivez les étapes ci-dessous :

Rendez-vous dans la rubrique « Paramètres ».

**Cliquez** sur « Changer le code de sécurité Secure Chaabi ».

Saisissez votre code de sécurité actuel sur 6 chiffres puis le nouveau code, et cliquez sur « Activer ». La validité du nouveau code est instantanée.

## 2. VALIDATION

## DE VOTRE PAIEMENT EN LIGNE

2

3

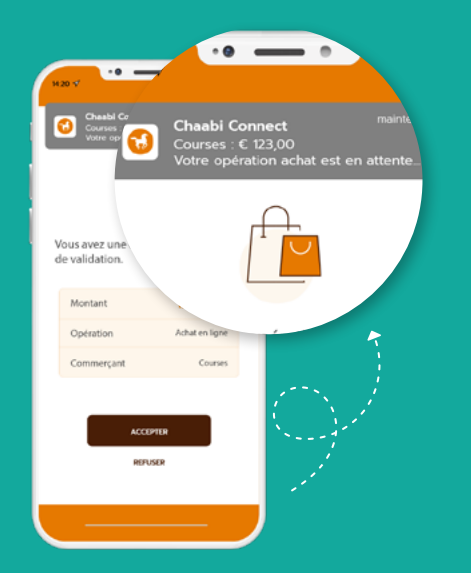

Lors de la validation de votre achat sur internet, une notification Chaabi Connect va apparaître sur votre téléphone. Cliquez sur « Accepter » si vous êtes à l'origine de cet achat.

Si vous n'êtes pas à l'origine de cette transaction, cliquez sur « Refuser » et avertissez sans délai votre agence.

Si vous êtes à l'origine de l'opération, renseignez votre code de sécurité Secure Chaabi à 6 chiffres pour valider l'opération.

3 Si votre paiement est validé, un écran vous indiquant le succès et le montant de l'opération va s'afficher.

## ATTENTION : après 3 saisies de code de sécurité érroné ou en cas d'oubli de votre mot de passe, nous vous invitons à vous rapprocher de votre agence.

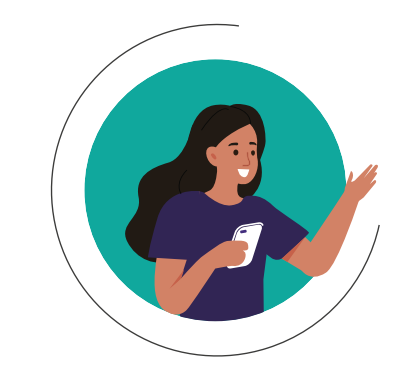

### Un service qui facilite votre quotidien

| GESTION DES<br>COMPTES ET DES<br>TRANSACTIONS | <ul> <li>Consultez tous vos comptes Chaabi Bank en<br/>temps réel</li> <li>Suivez vos opérations de paiements et retraits</li> <li>Consultez vos comptes de dépôt, autres que<br/>Chaabi Bank</li> <li>Effectuez vos virements depuis un compte Chaabi<br/>Bank</li> <li>Ajoutez vos bénéficiaires sans délai</li> <li>Activez ou désactivez vos bénéficiaires transfert</li> <li>Consultez vos emprunts en cours auprès de<br/>Chaabi Bank</li> </ul> |
|-----------------------------------------------|----------------------------------------------------------------------------------------------------|
| E-DOCUMENTS                                   | <ul> <li>Téléchargez et éditez vos relevés de compte<br/>mensuels détenus chez Chaabi Bank</li> <li>Éditez un RIB/IBAN Chaabi Bank</li> </ul>                                                                                                    |
| CONTACTS                                      | <ul> <li>Recherchez une agence Chaabi Bank</li> <li>Accédez à toutes les informations relatives à votre agence</li> <li>Répondez par message à un Chargé de Clientèle</li> </ul>                                                                                                    |
| PRODUITS                                      | • Consultez vos produits Chaabi Bank                                                                                                    |

## 5. DÉCOUVREZ LES PRINCIPALES FONCTIONNALITÉS CHAABI CONNECT

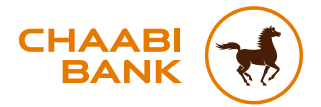

#### **BANQUE CHAABI DU MAROC**

Société anonyme au capital de 57.478.000 € R.C.S Paris B 722 047 552 - ORIAS n°12 065 338 49 avenue Kléber - 75016 Paris - Tél. : +33 (0)1 53 67 80 80 0 806 80 42 36 (service gratuit non surtaxé, prix d'un appel local) Fax : +33 (0)1 44 05 90 89 - TVA : Fr 69 722 047 552 chaabibank.fr

Crédit photo : Shutterstock Images

F.BR.R.GUCC01F.0424